# Windows11 京セラ ドライバーインストール方法

①ネットで「京セラ ドライバー」と検索して一番上の項目をクリック

TASKalfa 3554ci

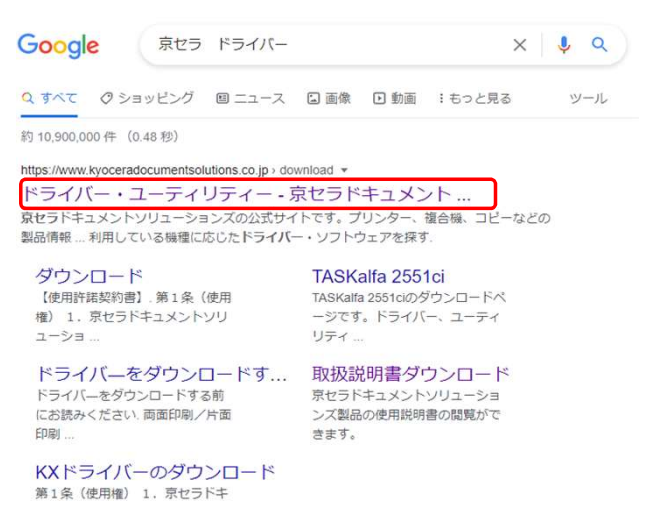

②お使いの機種を検索してしてください。

(例:TASKalfa3554ciをお使いの場合は"3554"、TASKalfa2554ciの場合は"2554"とクリックしていただければ下に候補が出てきますのでそちらをクリック)

| 合機やプリンターの商品名の一    | 部を入力し、候補のリストから選択してくださ! | u 10        |
|-------------------|------------------------|-------------|
| 1シリーズ、Creageシリーズ、 | その他候補リストに表示されないモデルにつきま | ましては、過去の製品一 |

### ③該当するOSをクリック

| いのOSを選択してください。          |                      |  |
|-------------------------|----------------------|--|
| (頂いた条件に対応したドライバー・ソフトウェ) | Pの一覧が「STEP3」に表示されます。 |  |
| findows 11              | Windows 10           |  |
| Vindows 8.1             | Windows Server 2022  |  |
| /indows Server 2019     | Windows Server 2016  |  |
|                         |                      |  |

#### ④"KXドライバー(64bit)"をクリック

| 運ブリンタードライバ | -1 |                       |      |
|------------|----|-----------------------|------|
|            |    | and the second second | <br> |

# ⑤契約書に同意してダウンロードをクリック

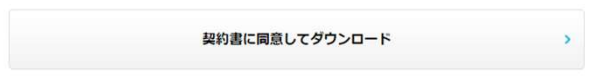

# ⑥ソフトウェアをダウンロードをクリック

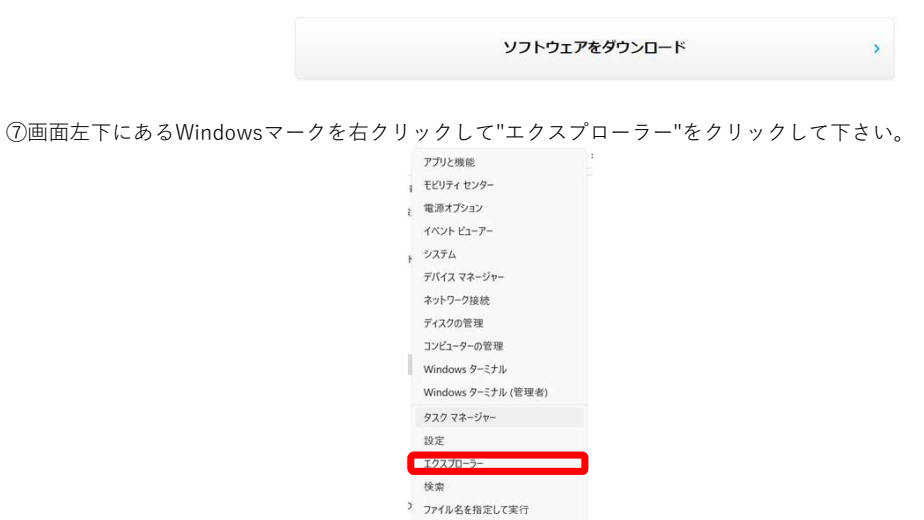

シャットダウンまたはサインアウト >

📕 Q 📕

デスクトップ

⑧左側にある"ダウンロード"をクリックして、右側に表示される"kxdriver8x"を右クリックして"すべて展開"をクリックして下さい。

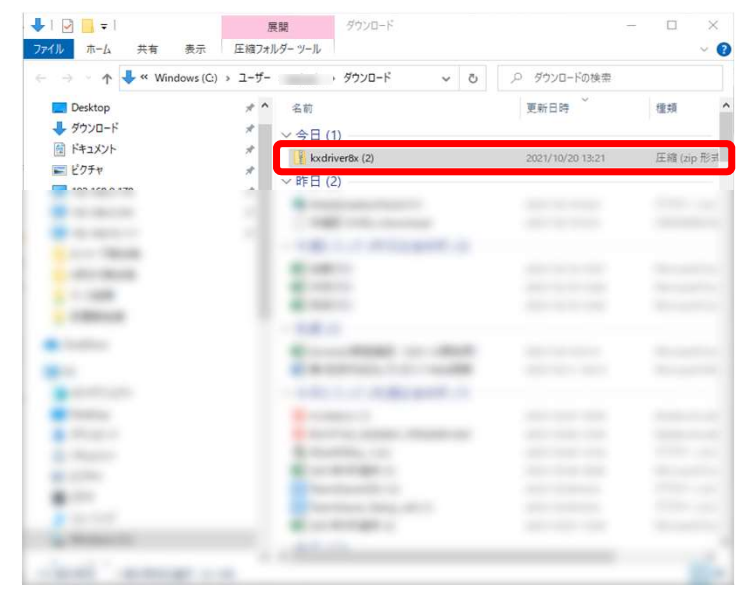

| 6 | ≔ 圧縮 (ZIP 形式) フォルダーの展開                     |       |  |
|---|--------------------------------------------|-------|--|
|   | 展開先の選択とファイルの展開                             |       |  |
|   | ファイルを下のフォルダーに展開する(F):                      |       |  |
|   | C:¥Users¥owner001¥Downloads¥kxdriver8x (3) | 参照(R) |  |
|   |                                            |       |  |
|   |                                            |       |  |
|   |                                            |       |  |
|   |                                            |       |  |

⑩展開が終わったら"Kx84\_UPD\_8.4.1716\_jp\_RC5\_WHQL"をダブルクリックして下さい。

下の方に"Setup"というファイルが二つあるので、種類がアプリケーションとなっている物をダブルクリックして下さい。

| 🗧 🔿 👻 🛧 🚺 🗴 PC 🦻                                                                                                    | ダウンロード » kxdri | ver8x (2) > 8.1 and newer | ✓ Ŏ , P 8.1 ar   | d newerの検索      |                  |
|----------------------------------------------------------------------------------------------------|----------------|---------------------------|------------------|-----------------|------------------|
| לאמע האיים                                                                                                    | ^              | 名前 ^                      | 更新日時             | 種類              | <del>サイス</del> ・ |
|                                                                                                    |                | Setup                     | 2021/10/20 13:31 | ファイル フォルダー      |                  |
| Desktop                                                                                                    | ×              | Utility                   | 2021/10/20 13:31 | ファイル フォルダー      |                  |
| - 9000-r                                                                                                    | *              | DriverDll.dll             | 2021/10/20 13:30 | アプリケーション拡張      |                  |
| ● ドキュメント                                                                                                    | *              | KmDiscover.dll            | 2021/10/20 13:30 | アプリケーション拡張      | - 1              |
| ■ ピクチャ                                                                                                    | 1              | Kmlnst32                  | 2021/10/20 13:30 | アプリケーション        |                  |
| · · · · · · · · · · · · · · · · · · ·                                                                                                    | - F            | Kmlnst32.pnf              | 2021/10/20 13:30 | ブレコンパイルされた      |                  |
| and the second second                                                                                                    |                | KmInst32.str              | 2021/10/20 13:30 | STR ファイル        |                  |
| and the second second se |                | Kmlnst64                  | 2021/10/20 13:30 | アプリケーション        |                  |
|                                                                                                    |                | S Kminstall               | 2021/10/20 13:30 | アプリケーション        | 2                |
| and the second second                                                                                                    |                | Kminstall.str             | 2021/10/20 13:30 | STR ファイル        |                  |
|                                                                                                    |                | 🔄 KmInstall4              | 2021/10/20 13:30 | 構成設定            |                  |
|                                                                                                    |                | KmPkgInst                 | 2021/10/20 13:30 | アプリケーション        |                  |
| 2 Calence                                                                                                    |                | KmSFX                     | 2021/10/20 13:30 | アプリケーション        |                  |
| OneDrive                                                                                                    |                | KmUninstall               | 2021/10/20 13:30 | アプリケーション        | 1                |
|                                                                                                    |                | KmUsb.dll                 | 2021/10/20 13:30 | アプリケーション拡張      |                  |
| PC PC                                                                                                    |                | KX.pnf                    | 2021/10/20 13:30 | プレコンバイルされた      |                  |
| 🧊 3D オブジェクト                                                                                                    |                | KxPackagerDII.dll         | 2021/10/20 13:30 | アブリケーション拡張      |                  |
| Desktop                                                                                                    |                | KyoRm                     | 2021/10/20 13:30 | 模成設定            |                  |
| 🕹 ダウンロード                                                                                                    |                | 📄 lang.dat                | 2021/10/20 13:30 | DAT 7711        |                  |
| F+1X2F                                                                                                    |                | Company                   |                  |                 |                  |
| ₩ ピクチャ                                                                                                    |                | Setup                     | 2021/10/20 13:30 | アプリケーション        |                  |
|                                                                                                    |                | and second                |                  | 100 / 100 / No. |                  |
| <b>E C J A</b>                                                                                                    |                | ipd.pnf                   | 2021/10/20 13:30 | ブレコンパイルされた      | - 1              |

①ユーザーアカウント制御という画面が出た場合"はい"をクリックしてください。
 "エクスプレスインストール"をクリックして"TASKalfa 3554ci(J)
 192.168.○.○○"をクリック。"Status Monitor 5"のチェックを外し、インストールをクリックして下さい。
 <sup>Stylere Product Ubray</sup>
 エリスプレスインストール

| デバイス                                                                                                |                                                                                                    | 1¥18          |               |
|----------------------------------------------------------------------------------------------------|----------------------------------------------------------------------------------------------------|---------------|---------------|
| TASKalfa 3554ci                                                                                     | i(J)                                                                                                    | 192168.0177   |               |
| TASKalfa 3252c                                                                                      | i(J)                                                                                                    | 192.168.0.201 |               |
|                                                                                                    |                                                                                                    |               |               |
|                                                                                                    |                                                                                                    |               |               |
|                                                                                                    |                                                                                                    |               |               |
|                                                                                                    |                                                                                                    |               |               |
|                                                                                                    |                                                                                                    |               |               |
|                                                                                                    |                                                                                                    |               |               |
| デパイス                                                                                                |                                                                                                    |               | <b>*</b>      |
| デパイス<br>]ポート名にホスト名を                                                                                 | 便用(S)                                                                                                    |               | 🗳 SNMP 設定 🛛 🔿 |
| デバイス<br>]ポート名にホスト名を<br>のデバイスで使用し                                                                    | 使用©)<br>たい概念を選択してください。                                                                                                    |               | 🖨 SNMP 設定 🛛 🔿 |
| デバイス<br>]ポート名にホスト名を<br>のデバイスで使用し<br>名前                                                              | 使用(5)<br>たい機能を選択してください。<br>良明                                                                                              |               | 🏟 SNMP 設定   C |
| デバイス<br>]ポ〜ト名にホスト名を<br>の <b>デバイスで使用し</b><br>名前<br>▼ KX DRIVER                                       | 使用(5)<br>たい機能を選択してください。<br>取明<br>(4)国家近代総印刷をサポートします                                                                        |               | 🏠 SNMP 設定   C |
| デバイス<br>]ポート名ごホスト名を<br>の <b>デバイスで使用し</b><br>名前<br>▼ KX DRIVER<br>▼ FONTS                            | 使用G)<br>たい機能を選択してください。<br>説明<br>健調加払機能印刷をサポートします<br>フリンターのフォントに一般するスクリーンフォントで1                                             |               | 🗳 SNMP 設定   C |
| デバイス<br>] ポート名にホスト名を<br>のデバイスで使用し<br>名前<br>ジ KX DRIVER<br>ジ FONTS<br>う Status Monitor 5             | 後用(5)<br>太い戦策を登訳してください。<br>説明<br>(株図第355株総印刷をサポートします<br>プリンターのフォントビー 飲するスクリーンフォントで1<br>フリンターのスターシスクモニューできる広張               | 織サービス         | 🏠 SNMP 設定   C |
| デバイス<br>)ボート名にホスト名を<br>のデバイスで使用し<br>名前<br>ジ KX DRIVER<br>ジ FONTS<br>Status Monitor 5                | 使用(G)<br>たい概能を選択してください。<br>説明<br>(雑詞:加張機能印刷をサポートします<br>プリンターのフォントに一般するスクリーン フォントで<br>プリンターの見在のステータスをモニターできる広発              | 織サービス         | 🏠 SNMP 說定   C |
| デバイス<br>)ボート名にホスト名を<br>のデバイスで使用し<br>名前<br>ジ KX DRIVER<br>ジ FONTS<br>Status Monitor 5                | 使用(3)<br>た(小概能を変捩してください。<br>取明<br>(種間)取扱機能印刷をサポートします<br>プリンターのフォントに一致するスクリーンフォントです<br>プリンターの現在のステータスをモニターできる取扱H            | 細サービス         | SNMP 1972   C |
| デバイス<br>デ・ト名にホスト名を:<br>の <b>デバイスで使用し</b><br>名材<br>ダ KX DRIVER<br>ダ FONTS<br>Status Monitor 5<br>ここの | 使用(G)<br>たい螺旋を運動してください。<br>説明<br>(確認知道・供給の約6サポートします<br>プリンターの現在のステータスをモニターできる紅葉)<br>チェックを外す                                | 油サービス         | SNMP BRE C    |
| デバイス<br> オート名にホスト名を:<br>のデバイスで使用し<br>名材<br>ダ KX DRIVER<br>ダ FONTS<br>Status Monitor 5<br>ここの        | 使用(5)<br>たい概能を選択してください。<br>説明<br>(株詞:加張機能印刷をサポートします<br>プリンターのフォントに一般するスクリーンフォントです<br>プリンターの現在のステータスをモニターできる服張(<br>チェックを外す) | 織サービス         | SNMP BRE C    |

⑫以下の画面が出てくるので、いいえを選択してOK

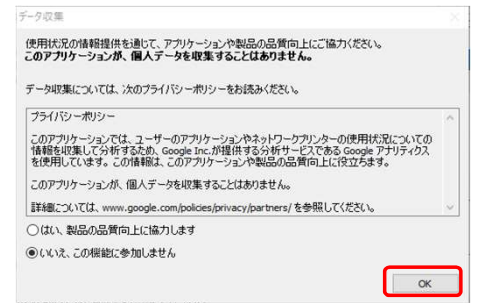

13完了画面がでるので、簡単設定タブを表示する以外のチェックは外して完了をクリックして下さい。

|                                | 日本な田                                 |
|--------------------------------|--------------------------------------|
| KX DRIVER                      | インストールしましたKyocera TASKalfa 2552ci(J) |
| FONTS                          | インストールしました                           |
| / Uninstaller                  | 1021-10202                           |
|                                |                                      |
|                                |                                      |
|                                |                                      |
| 🗉 🗐 🎲 テスト ページを印刷               |                                      |
| 王 回婚 テストページを印刷 王 回婚 両面印刷を初期値に設 | 定する                                  |

()インストールが完了したので、すべてのページを一度閉じます 画面下にある"検索"をクリックして

| "con"と入力すると"コントロールパネル"が出てくるのでクリックして下さ | ι | , ۱ | 0 |
|---------------------------------------|---|-----|---|
|---------------------------------------|---|-----|---|

| ⑤デバイスとプリン                                         | ターの表示を彡                               | <ul> <li> <ul> <li></li></ul></li></ul>                                                                                                    | 917 1<br>><br>><br>><br>><br>><br>><br>><br>><br>> | 274/6- 安良             ・・・・・・・・・・・・・・・・・・・・・・・・・・・・・                                             | ··· •       |               |   |
|---------------------------------------------------|---------------------------------------|----------------------------------------------------------------------------------------------------|----------------------------------------------------|-------------------------------------------------------------------------------------------------|-------------|---------------|---|
| 🖭 コントロール パネル                                      |                                       |                                                                                                    |                                                    |                                                                                                 |             | - 0           | × |
| $\leftrightarrow \rightarrow \checkmark \uparrow$ | > コントロール パネル                          |                                                                                                    |                                                    |                                                                                                 | ~ C         | コントロール パネルの検索 | م |
|                                                   | コンピューター                               | -の設定を調整します                                                                                                    |                                                    |                                                                                                 | 表示方法: カテゴリ・ |               |   |
|                                                   |                                       | マステムとセキュリティ<br>シビューターの状態を確認<br>Pイル履歴でファイルのバックアップコピーを保存<br>ックアップと復元 (Windows 7)<br><b>マ・トワークとインターネット</b><br>ットワークの状態とタスクの表示<br><b>ードウェアとサウンド</b><br>バイススの追加<br>バイスの適加 |                                                    | ユーザーアカウント<br>マカウントの種類の変更<br>デスクトップのカスタマイズ<br>時計と地域<br>日付、時刻、数値形式の変更<br>コンピューターの簡単操作<br>時アの場でのます |             |               |   |
|                                                   | ייייייייייייייייייייייייייייייייייייי | 通で使うモビリティ設定の調整<br>つグラム<br>コグラムのアンインストール                                                                                                    |                                                    | 設定の提案の表示<br>視覚ディスプレイの最適化                                                                        |             |               |   |

| *  | Bluetooth<br>"DESKTOP-DSHB73T" として発見可能                | オン 💶    |
|----|-------------------------------------------------------|---------|
|    |                                                       |         |
| E. | <b>デバイス</b><br>マウス、キーボード、ベン、オーディオ、ディスプレイとドック、その他のデバイス | デバイスの追加 |
| Ø  | プリンターとスキャナー<br>ユーザー設定、トラブルシューティング                     | >       |
|    | <b>モバイル デバイス</b><br>PC からモバイル デバイスにすばやくアクセスする         | >       |
| Ó  | <b>カメラ</b><br>接続されているカメラ、既定のイメージ設定                    | >       |
| -  | 747                                                   |         |

⑪インストールした"Kyocera TASKalfa3554ci(J)KX"をクリック

| Bluetooth とデバイス > プリンターとスキャナー      |         |
|------------------------------------|---------|
| プリンターまたはスキャナーを追加します                | デバイスの追加 |
| Kyocera TASKalfa 3554ci(/) KX      | >       |
| R Novem Tribula Allocation<br>Allo |         |
| 8 Apren 1004 0111 1010 1010        |         |
| 6 montheast                        |         |
| E Sudan Status                     |         |

# 18プリンターのプロパティをクリック

| <b>Kyocera TASKalfa 3554ci(J) KX</b><br><i>プリンターの状態:</i> アイドル | 既定として設定する | 削除 |
|---------------------------------------------------------------|-----------|----|
| プリンターの設定                                                      |           |    |
| プリンター キューを開く                                                  |           | Ø  |
| テスト ページの印刷                                                    |           | Ø  |
| トラブルシューティング ツールの実行                                            |           | Ø  |
| ブリンターのプロパティ                                                   |           | Ø  |
| 印刷設定<br>印刷の向き、ページの順序、1 枚あたりのページ数、枠線、 給紙方法                     |           | Ø  |
| ハードウェアのプロパティ                                                  |           | Ø  |
| その他のデバイスとプリンターの設定                                             |           | C  |

⑲先ほどインストールした"Kyocera TASKalfa 3554ci(J) KX"右クリックして"プリンターのプロパティ"をクリック ポートから"双方向サポートを有効にする"のチェックを外し、"ポートの構成"をクリック "SNMPステータスを有効にする"のチェックも外して、OKを押してください

| 50 K)                          | yocera TASKalfa 2552ci(J)                 | KX (1)                                                      |    | ポート名(P):                                | 192,168.0.177  |
|--------------------------------|-------------------------------------------|-------------------------------------------------------------|----|-----------------------------------------|----------------|
|                                |                                           |                                                             |    | ブリンター名または IP アドレス(A):                   | 192.168.0.177  |
| 印刷するボート<br>ドキュメントは、<br>で印刷されます | ヽ(₽)<br>チェック ボックスがオンになっ<br>す。             | ているポートのうち、最初に利用可能なも                                         | ເຫ | プロトコル<br>(Raw(R)                        | O LPR(L)       |
| ポ−ト<br>□ COM2:                 | 説明<br>シリアル ポート                            | プリンター                                                       | ^  | Raw 設定<br>ポート番号(N):                     | 9100           |
|                                | シリアルボート<br>シリアルボート<br>ファイルへ出力<br>WSD Port | DocuContro.IV C2275                                         |    | LPR 設定<br>キュー名(Q):                      |                |
| ☐ 192.16<br>☑ 192.16           | 標準の TCP/IP ポート<br>標準の TCP/IP ポート          | SHARP MX-2650FN SPDL2-c<br>Kyocera TASKalfa 2552ci(J) KX (. |    | □ LPR バイト カウントを有効に<br>□ SNMP ステータスを有効にす | する(B)<br>する(S) |
| ボートの道                          | 島加(T) ポート                                 | の削除(D) ボートの構成(C)                                            |    | コミュニティ名(C): F                           | public         |
| ]双方向サオ                         | パートを有効にする(E)                              |                                                             |    | SNMP デパイス 1<br>インデックス(D):               | 1              |

@全般をクリックして基本設定をクリックしてください。

簡単設定内のカラーをクリックすれば任意のデフォルト設定を変更できます。

| ルカラーから白黒にし | たい場合等はこち | ららで変更して下さい。 |
|------------|----------|-------------|
|------------|----------|-------------|

| 劇 Kyocera TASKalfa3554ci(J) KXのプロパティ                                         | ×     | Kyocera TASKalfa :                         | 2552ci(J) KX (1) 標準の設 | 定          |             |      | ? ×        |
|------------------------------------------------------------------------------|-------|--------------------------------------------|-----------------------|------------|-------------|------|------------|
| 全般 共有 ボート 詳細設定 色の管理 セキュリティ デバイス設定                                            |       | () 簡単設定                                    | ED局の向き                | カラー        | <u>۷</u> -۴ | 南面印刷 | ページ集約      |
| S Kyocera TASKalfa3554ci(J) KX                                               |       |                                            | A                     |            |             |      | 1          |
| 場所(L):                                                                       |       | רידא אלידא                                 |                       |            |             |      | 編集/這加(E)   |
| メント(C):                                                                      |       | f: ft L(f                                  | プロファイル:               |            |             |      |            |
|                                                                              |       | 50 (19) (19) (19) (19) (19) (19) (19) (19) |                       |            |             |      |            |
| デル(O): Kyocera TASKalfa 6052ci(J) KX<br>細胞                                   |       | ■ 表紙/合紙                                    | 初期態度定                 |            |             |      |            |
| 色:はい 利用可能な用紙:                                                                |       | 「白」 ジョブ保存                                  |                       |            |             |      |            |
| 両面: はい Letter へ<br>ホチキス止め: はい Legal Ledger (11 x 17)<br>速度: 55 ppm Statement |       | 拡張機能                                       |                       |            |             |      |            |
| 最高解像度: 1200 dpi Executive v                                                  |       |                                            |                       |            |             |      | 通用(P)      |
| 基本設定(E) テストページの印刷(T)                                                         |       |                                            |                       | 115        |             |      |            |
|                                                                              |       | PCL XL                                     | 名前を付けて保               | 存(A) プロファイ | ()l(L)      |      | 印刷プレビュー(1) |
| OK キャンセル                                                                     | 適用(A) | <b>KAOCEK</b> a                            |                       |            |             | ОК   | キャンセル      |

②デバイス設定をクリックして、自動設定をクリックしてください ②サイレント自動設定のチェックを外す

| в Куо   | cera TASł    | (alfa 2552 | ci(J) KX(1)ወັງ | プロパティ  |                                                                                                    |                                                 | ?               | × |
|---------|--------------|------------|----------------|--------|----------------------------------------------------------------------------------------------------|-------------------------------------------------|-----------------|---|
| 全般      | 共有           | ボート        | 詳細設定           | 色の管理   | セキュリティ                                                                                                    | ス設定                                             |                 |   |
| イメー     | ジプレビュー       | -          |                | ť.     | 使用できるオブション・                                                                                                    |                                                 |                 | _ |
|         | -            |            |                |        | ■ペーパーフィーター(<br>「ペーパーフィーター()<br>「大容量フィーター()<br>「サイトフィーダー(力セ<br>「ション」でもパレーター<br>「ノントーフィニッシャー<br>「1000枚フィニッシャー<br>1000枚フィニッシャー | 3년2년 1, 2)<br>1년2년 3, 4)<br>1년2년 3, 4)<br>2년 5) |                 | ^ |
|         | 2            |            | F              | j<br>j | モリー:                                                                                                    | 4096                                            | MARE(T)<br>€ MB |   |
| PC<br>管 | L XL<br>理者設定 | (M)        | ユーザー議会         | 萣(U)   | PDL(P)_                                                                                                    | 互換                                              | (性(C)           | 2 |

| 設定                         |                                                                                                    | ( 2      |
|----------------------------|----------------------------------------------------------------------------------------------------|----------|
| 動設定の開始(F)                  |                                                                                                    |          |
| リンターのオブション、                | メモリー情報を見                                                                                                    | 取得し、ドライバ |
| リエイソース 調査 正々 思知            | A CONTRACTOR OF A CONTRACTOR OF A CONTRACTOR OF A CONTRACTOR OF A CONTRACTOR OF A CONTRACTOR OF A CONTRACTOR OF |          |
| A CHARTER CALLER           | 08.90                                                                                                    |          |
| 北心水自動設定(S                  | )                                                                                                    |          |
| ナイレント自動設定(S                | )<br>)<br>ナブション、メモリ・                                                                                            | 情報を確認す   |
| サイレント自動設定(S<br>定期的にプリンターの7 | )<br>17532, XEU                                                                                                 | ー情報を確認す  |
| サイレント自動設定(S<br>定期的にプリンターの7 | )<br>17532, XEU                                                                                                 | ー情報を確    |

③全般をクリックして、"テストページの印刷"をクリックして問題なく印刷が出てきましたら設定完了です。

|       | Kyoc      | era TASKalfa 255  | i2ci(J) KX (1)      |       |   |  |
|-------|-----------|-------------------|---------------------|-------|---|--|
| -     |           |                   |                     |       |   |  |
| 場所(L) | ):        |                   |                     |       |   |  |
| コメント  | (C):      |                   |                     |       |   |  |
|       |           |                   |                     |       |   |  |
|       |           |                   |                     |       |   |  |
| モデル(の | D): Kyoce | era TASKalfa 605. | 2ci(J) KX           |       |   |  |
| 機能    |           |                   |                     |       |   |  |
| 色:(   | ましい       |                   | 利用可能な月              | 月紙:   |   |  |
| 両面    | にはい       |                   | Letter              |       | ^ |  |
| ホチョ   | キス止め:はい   |                   | Legal<br>Ledger (11 | x 17) |   |  |
|       | : 55 ppm  |                   | Statement           |       |   |  |
| 速度    |           | doi               | Executive           |       | ~ |  |
| 速度    | 解像度: 1200 | api               |                     |       |   |  |

設定画面が残っている場合はOKや完了をクリックしてすべて閉じてください。

<u>こちらをやっていただき設定がうまくいかない場合は弊社営業までお問い合わせください。</u>

TEL:0120-266-206